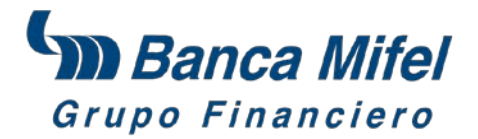

# Manual para realizar el Pago de Impuestos Referenciados

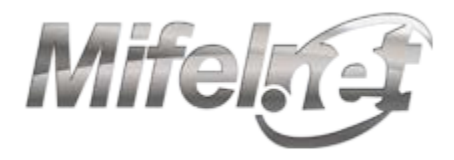

# Para poder realizar el Pago de Impuestos es necesario tener a la mano la línea de captura proporcionada por el SAT.

#### Paso 1

Ingresa a <u>http://www.mifel.com.mx</u> haz clic en **"Banca en Línea"** que se encuentra en la parte superior central.

| Servicios financieros con rostro humano    | Mifelet<br>Banca en línea Video tutoriales | 🗅 <u>Dir. General</u> 📩 Google <sup>®</sup> Búsqueda personalizada 🔎 🔎 |
|--------------------------------------------|--------------------------------------------|------------------------------------------------------------------------|
| PERSONAS<br>EMPRESAS<br>BANCA PRIVADA      | • •                                        |                                                                        |
| QUIERO SER CLIENTE<br>SUCURSALES Y CAJEROS |                                            | Bolsa 40,604.24- Dólar Fix Publicado 16                                |

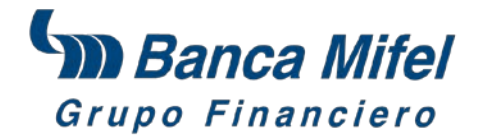

## Paso 2

Ingresa tus claves de acceso correspondientes (Clave de Usuario, Contraseña y el número que genera el Token, el cual se conoce como Contraseña Token).

|                   | ¿Necesitas Ayuda?                                   |
|-------------------|-----------------------------------------------------|
| Idioma 🔀 🕘        | Registro de Nuevo Usuario     Consejos de Seguridad |
| Usuario:          | Activar Token de Reposición Preguntas Frecuentes    |
| ?                 | Desbloquear Usuario     Tutorial                    |
| Contrasena:       | ▶ <u>Crear Nueva Contraseña</u>                     |
| Contraseña Token: |                                                     |
| Ir a:             |                                                     |

#### Paso 3

Presiona por segunda vez el botón del **Token**, se generarán 4 números que deben coincidir con los mostrados en pantalla, si es así da clic en **"Confirmar"**, en caso contrario da clic en Cancelar y repite los pasos 1 y 2.

| Mifela                                                                                                    |                                |
|----------------------------------------------------------------------------------------------------|--------------------------------|
| 0                                                                                                    | ¿Necesitas Ayuda?              |
| Por favor, confirme que el código de 4 dígitos generado al presionar el token por segunda vez es el mismo que | ▶ <u>Consejos de Seguridad</u> |
| Código de Seguridad 3423                                                                                      | Preguntas Frecuentes           |
| Confirmar                                                                                                    | ▶ <u>Tutorial</u>              |
|                                                                                                    |                                |
|                                                                                                    |                                |

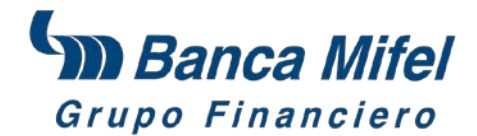

# Paso 4

La siguiente pantalla es la Página de Inicio, selecciona **Pago de Impuestos** del menú que se despliega del lado izquierdo y posteriormente haz clic en la opción **Referenciados**.

|                              |                                                     |                                                        | Página de Inicio Cambiar a Idioma: | Inglés Ca | ambiar Te                                       | ma: 🛛 🕛 🛑 | Cambiar Fuente: A A        | A FAQ's                               | Mapa del Sitio  |  |
|------------------------------|-----------------------------------------------------|--------------------------------------------------------|------------------------------------|-----------|-------------------------------------------------|-----------|----------------------------|---------------------------------------|-----------------|--|
| MITEINA                      |                                                     |                                                        |                                    |           |                                                 |           |                            |                                       |                 |  |
| Cuentas de Cheques           |                                                     | Buenos Días                                            | Dr. CORPORATE ADMIN1               |           |                                                 |           |                            |                                       | li Perfil (     |  |
| ▶ Inversiones                |                                                     | Último Acceso:0                                        | 15/09/2012 07:19:17 AM             | ULAR      |                                                 |           |                            | • Cerrar                              | Cerrar sesión 🛞 |  |
| ▶ Transferencias             |                                                     |                                                        |                                    |           |                                                 |           |                            |                                       |                 |  |
| Pago de Servicios            |                                                     | No. de Cliente: To                                     | dos                                |           |                                                 |           | 🕀 Resumen Global           | 🖶 Imprimi                             | r 😯 Ayuda       |  |
| Pago de Impuestos            |                                                     |                                                        |                                    |           |                                                 |           |                            | · · · · · · · · · · · · · · · · · · · |                 |  |
| Locales                      |                                                     |                                                        |                                    |           |                                                 | \$        | Selecciona una opción de R | esumen: Gene                          | ral 💌           |  |
| IDE                          |                                                     |                                                        |                                    |           |                                                 |           | Informa                    | ción al:05/09/201                     | 2 08:44:47 AM   |  |
| Referenciados                |                                                     |                                                        | (                                  | Cuentas d | e Che                                           | ques      |                            |                                       |                 |  |
| Consulta de Pagos            | No.                                                 | Cuenta                                                 |                                    |           | Moneda                                          |           | Saldo                      | Informa                               | ción al         |  |
| Federales                    |                                                     | Тіро                                                   | Alias                              | Númer     | 0                                               |           |                            |                                       |                 |  |
| ▶ Registro de Cuentas        | 1                                                   | CUENTA CORRIENTE PRUEBAS VULNERABILIDAD 010<br>PM(MXP) |                                    |           | 085                                             | MXP       | 46.00                      | 05/09/2012 0                          | 8:44:43 AM      |  |
| ▶ Pago de Nómina             | _                                                   |                                                        |                                    |           | _                                               |           |                            |                                       |                 |  |
| ▶ Terminal Punto de Venta    | Alertas Noticias                                    |                                                        |                                    |           |                                                 |           |                            |                                       |                 |  |
| Servicios Generales          | ¡Alertas Generales!                                 |                                                        |                                    |           | Noticias del Día                                |           |                            |                                       |                 |  |
| > Administración Corporativa | Último Intento de Inicio de Sesión 2012-08-30 15:00 |                                                        |                                    |           | Portabilidad de nómina                          |           |                            |                                       |                 |  |
|                              | Pagos y Transferencias Pendientes                   |                                                        |                                    |           | Conoce los video tutoriales del nuevo Mifel.net |           |                            |                                       |                 |  |

#### Paso 5

En esta pantalla se debe seleccionar la **"Cuenta Origen"** que es la cuenta de donde se tomarán los fondos para realizar tu Pago.

| Mifel                                         |           |                                           | Página g                                     | <u>le Inicio</u> Cambi | ar a Idioma: <u>Inglés</u>                  | Cam    | biar Tema: | • • •   | Cambiar F | uente: A A  | A EAQ'a    | Mapa del Sitio       |
|-----------------------------------------------|-----------|-------------------------------------------|----------------------------------------------|------------------------|---------------------------------------------|--------|------------|---------|-----------|-------------|------------|----------------------|
| Cuentas de Cheques Inversiones Transferencias | ſm        | Buenos I<br>Mensaje Persor<br>Último Acce | Dias Dr. CO<br>nat PRUEBAS 1<br>so:05/09/201 | DRPORATE               | <b>ADMIN1</b><br>Dad <i>PM TITULAR</i><br>M |        |            |         |           |             | Cerrar s   | Perfil 🕥<br>sesión 🛞 |
| Pago de Servicios                             |           |                                           |                                              |                        |                                             |        |            |         | 🕀 Res     | umen Global | 🔒 Imprimir | 😧 Ayuda              |
| Pago de Impuestos                             | Pago de l | mpuestos > Im                             | puestos Refere                               | enciados - Caj         | itura                                       |        |            |         | 0.04      |             |            |                      |
| Registro de Cuentas                           |           |                                           |                                              | C                      |                                             |        |            | 0       | 144       |             |            |                      |
| Pago de Nómina                                |           |                                           |                                              | 3 8                    | Impuestos R                                 | eteren | iciados    | - Captu | ira       |             |            |                      |
| > Terminal Punto de Venta                     |           |                                           |                                              |                        | Cuenta Orig                                 | jen *  | Seleccio   | na      |           |             |            |                      |
| Servicios Generales                           |           |                                           |                                              |                        | Fecha de Pa                                 | igo *  | 0100000    | 02085   |           |             |            |                      |
| Administración Corporativa                    |           |                                           |                                              |                        | Línea de Capti                              | ura *  | 1          |         |           |             |            |                      |
| 24                                            |           |                                           |                                              |                        | Mor                                         | nto *  |            |         |           |             |            |                      |
| DBance Miner                                  |           |                                           |                                              |                        |                                             | Valid  | lar        |         |           |             |            |                      |

BANCA MIFEL, S.A. INSTITUCIÓN DE BANCA MÚLTIPLE GRUPO FINANCIERO MIFEL PRESIDENTE MASARYK No. 214 - 20 PISO, COL. POLANCO 11560 MÉXICO, D.F. Tel.: 5282-7800 Fax: 5280-5120 www.mifel.com.mx

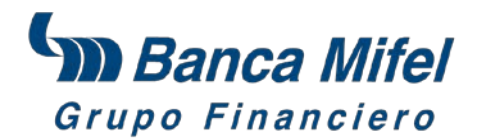

Una vez seleccionada la Cuenta Origen se desplegarán los campos **Moneda** y **Saldo Disponible**; el campo **Fecha de pago** muestra la fecha actual (campo no editable), ingresa la Línea de Captura y el Monto en los campos correspondientes, para continuar haz clic en **Validar.** 

| Mifel                                                                               | L.                                              | Página de Inicio Cambiar a Idioma: Inglés             | Cambiar Tema: 🌒 🍵 🥚   Cambia | r Fuente: A A A | FAQ's      | Mapa del Siti           |
|-------------------------------------------------------------------------------------|-------------------------------------------------|-------------------------------------------------------|------------------------------|-----------------|------------|-------------------------|
| <ul> <li>Cuentas de Cheques</li> <li>Inversiones</li> <li>Transferencias</li> </ul> | Buenas tar<br>Mensaje Personal<br>Último Acceso | rdes CORPORATE ADMIN<br>k<br>0:26/07/2012 05:09:47 PM |                              |                 | Cerrar se  | Perlii (2)<br>esión (8) |
| Pago de Servicios<br>Pago de Impuestos                                              |                                                 | and a Reference of the Constant                       | 49 F                         | esumen Global   | 🕽 Imprimir | Ayuda                   |
| Registro de Cuentas                                                                 | Pago de impleados > impl                        | Impuestos Refe                                        | erenciados - Captura         |                 |            |                         |
| Terminal Punto de Venta                                                             |                                                 | Cuenta Origen                                         | • 00002007797                |                 |            |                         |
| Servicios Generales                                                                 |                                                 | Moneda                                                | MXP                          |                 |            |                         |
| Administración Corporativa                                                          |                                                 | Saldo Disponibl                                       | e 52,862,408.57              | ]               |            |                         |
|                                                                                     |                                                 | Fecha de Pago                                         | * 26/07/2012                 |                 |            |                         |
| In Banca IVING                                                                      |                                                 | Línea de Captura                                      | * 112TOVA146B91752469        | 9               |            |                         |
| All same                                                                            |                                                 | Monto                                                 | * 316734                     |                 |            |                         |
| Nueva Sucursal<br>ABC Santa Fe                                                      |                                                 |                                                       | ⁄alidar                      |                 |            |                         |

#### Paso 6

Para confirmar la información validada por el sistema es necesario que ingreses la **Contraseña Token** y hagas clic en **Pagar.** 

| Mifely                                                                              | Página de Inicio Cambiar a Idioma: Inglés (                                                                                                    | Cambiar Tema: 🌒 🌒 🕴 Cambiar Fuente: д 🧍 | A FAQ's Mapa del Sitio      |
|-------------------------------------------------------------------------------------|----------------------------------------------------------------------------------------------------|-----------------------------------------|-----------------------------|
| <ul> <li>Cuentas de Cheques</li> <li>Inversiones</li> <li>Transferencias</li> </ul> | Buenas tardes CORPORATE ADMIN<br>Mensaje Personal:<br>Último Acceso:26/07/2012 05:09:47 PM                                                                                                    |                                         | Mi Perfil     Cerrar sesión |
| <ul><li>Pago de Servicios</li><li>Pago de Impuestos</li></ul>                       | Pago de Impuestos > Impuestos Referenciados - Captura > Impuestos Referenciados - Captura > Impuest | enciados - Confirmación                 | 🛛 🖶 Imprimir 💡 Ayuda        |
| Registro de Cuentas                                                                 | Impuestos Referen                                                                                                    | ciados - Confirmación                   |                             |
| Pago de Nómina                                                                      | Monto                                                                                                    | 316734.00                               |                             |
| Terminal Punto de Venta                                                             | Fecha de Pago                                                                                                    | 26/07/2012                              |                             |
| Servicios Generales                                                                 | Línea de Captura                                                                                                    | 0112TOVA146B91752469                    |                             |
| Administración Corporativa                                                          | Concepto para Estado de Cuenta                                                                                                    | 14 0112TOVA146B91752469                 |                             |
| Bance Willey<br>Nueva Sucursal                                                      | Detalles de<br>Contraseña Token<br>Pagar                                                                                                    | Confirmación<br>Regresar                |                             |

BANCA MIFEL, S.A. INSTITUCIÓN DE BANCA MÚLTIPLE GRUPO FINANCIERO MIFEL PRESIDENTE MASARYK No. 214 - 20 PISO, COL. POLANCO 11560 MÉXICO, D.F. Tel.: 5282-7800 Fax: 5280-5120 www.mifel.com.mx

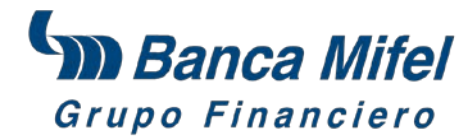

### Paso 7

Recibirás la confirmación satisfactoria de tu Pago y la opción de descargar tu comprobante en formato **PDF**.

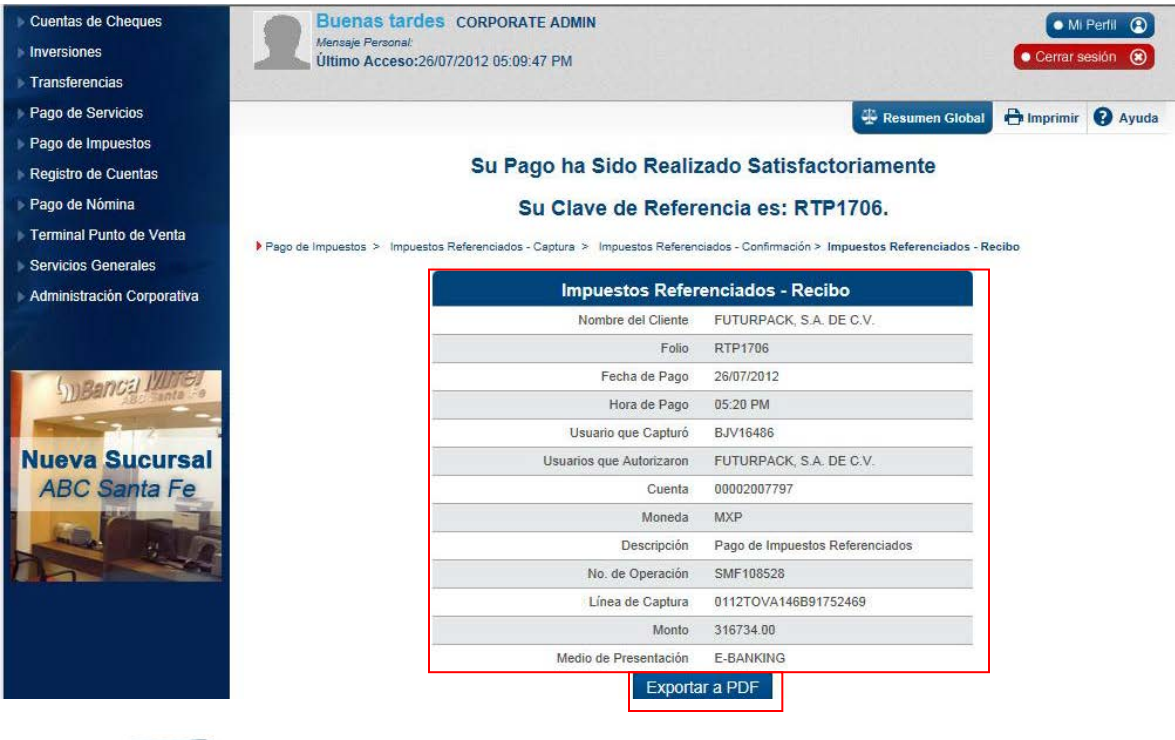

Banca Mifel

Recibo Bancario de Pago de Contribuciones Federales

Folio: RTP1706

| Folio Banca Electrónica: | RTP1706                 |
|--------------------------|-------------------------|
| Fecha de Pago:           | 26/07/2012              |
| Hora de Pago:            | 05:20 PM                |
| Usuario que Capturó:     | BJV16486                |
| Cuenta Origen:           | 00002007797             |
| Moneda:                  | MXP                     |
| Descripción:             | 14 0112TOVA146B91752469 |
| No. de Operación:        | SMF108528               |
| Línea de Captura:        | 0112TOVA146B91752469    |
| Importe Pagado:          | \$ 316,734              |
| Medio de Presentación:   | INTERNET                |